## How to Google Cloud Print from a CHROMEBOOK

Open the Google Doc you wish to print and select the printer icon

| ← → C A https://docs.google.com/doc | ıment/d/1Bon0-qWEKgWVPAC9hsIZI8A5NJwjja9VhjAOXZSfhRg/edit | <u>ک</u>                    |
|-------------------------------------|-----------------------------------------------------------|-----------------------------|
| Test Print 🖈 🖿                      | Table Address Make All shares are dis Date                | jason.singh@colchestersd.or |
| Pile Eait View Insert Pormat Tools  |                                                           | 🖌 Editing 💡 🔅               |
|                                     |                                                           |                             |
|                                     |                                                           |                             |
|                                     |                                                           |                             |
|                                     | Drint test sone for Coople Drint                          |                             |
|                                     | Prink test page for Google Prink                          |                             |
|                                     |                                                           |                             |
|                                     |                                                           |                             |
|                                     |                                                           |                             |
|                                     |                                                           |                             |
|                                     |                                                           |                             |
|                                     |                                                           |                             |
|                                     |                                                           |                             |
|                                     |                                                           |                             |
|                                     |                                                           |                             |
|                                     |                                                           |                             |
|                                     |                                                           |                             |
|                                     |                                                           |                             |
|                                     |                                                           |                             |
|                                     |                                                           |                             |
|                                     |                                                           |                             |

In the Print Destination select Change...

| Print                       |                                  |  |
|-----------------------------|----------------------------------|--|
| Total: 1 page               |                                  |  |
| Save Cancel                 | Print test page for Google Print |  |
| Destination Save as PDF     |                                  |  |
| Change                      |                                  |  |
| Pages () All                |                                  |  |
| © e.g. 1-5, 8, 11-13        |                                  |  |
| Margins Default 👻           |                                  |  |
| Options Background graphics |                                  |  |
|                             |                                  |  |
|                             |                                  |  |
|                             |                                  |  |
|                             |                                  |  |
|                             |                                  |  |
|                             |                                  |  |
|                             |                                  |  |
|                             |                                  |  |

You can select Show All for more printers. Also notice the icon for Cloud printers have blue heads.

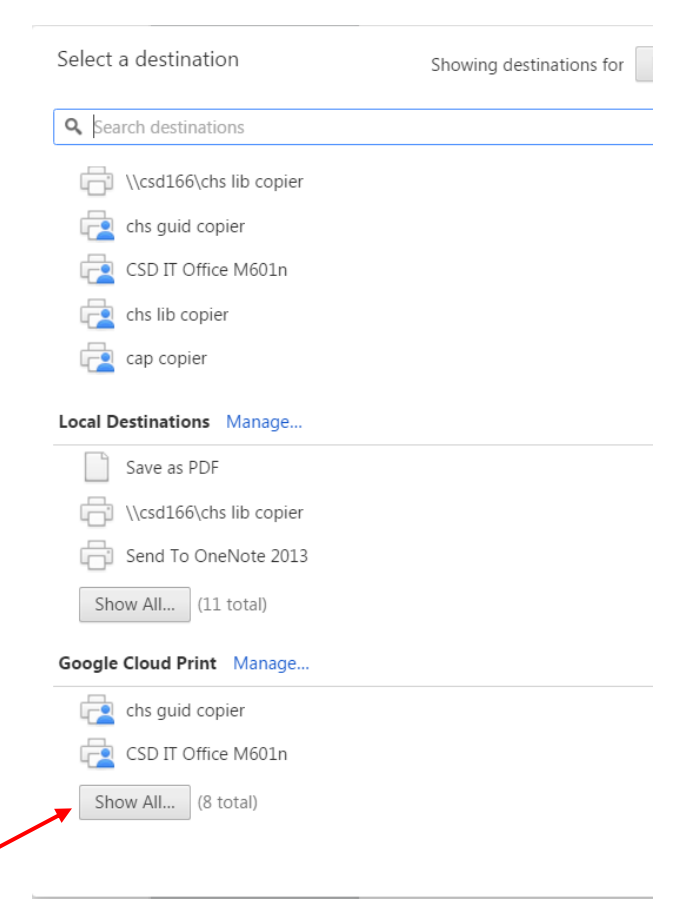

Select the Google Cloud Printer you want.

Select More Options to change Paper size, Margins, Quality, Scale, Two-Sided.

NOTE: there are no options available for hole punch, staple, collate, etc. on Cloud Printers.